# Steps for SUPREMO (VIS), Registration

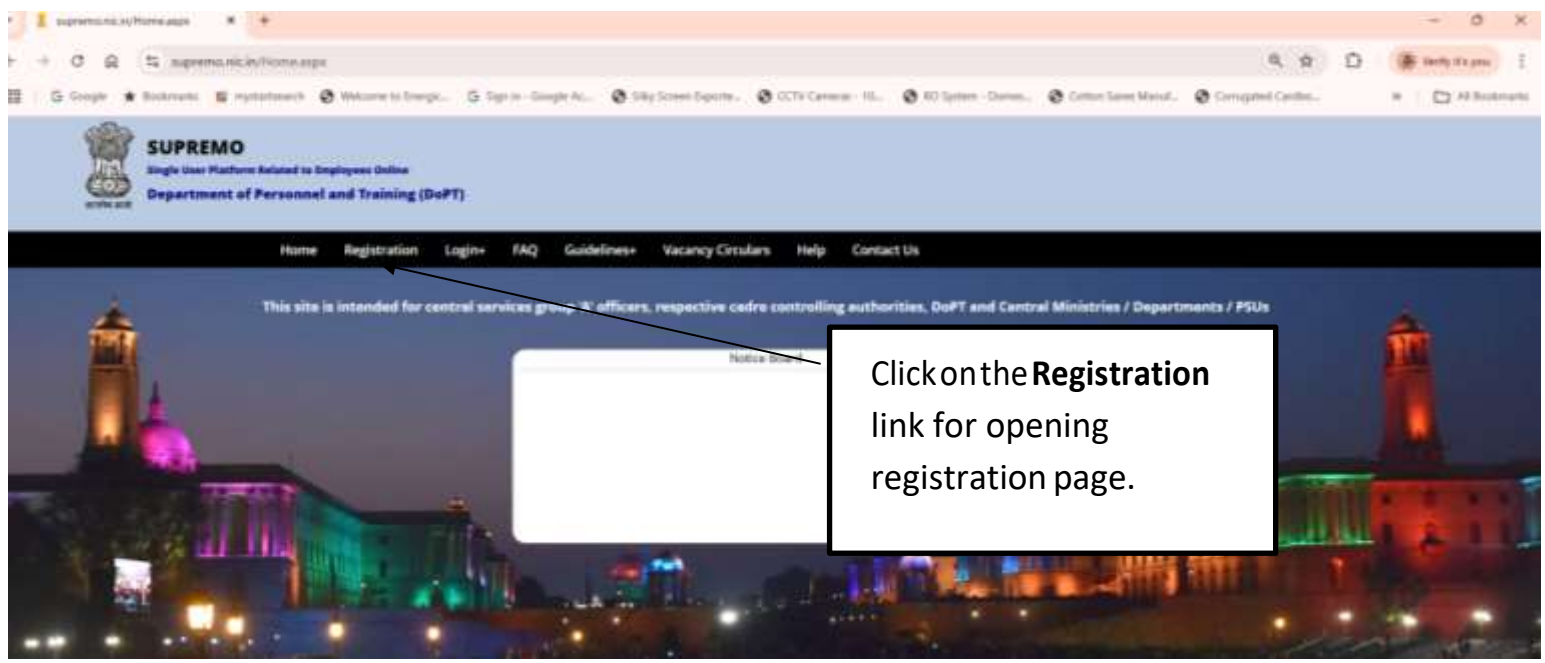

### Open URL https://supremo.nic.in

| Following Page will o                                                                                                    | pen<br>Guidelines+ Vacancy Circo                                                                                                    | ulars Help Contact Us                                   | Click here if<br>already have print<br>of registration<br>confirmation form.                                                                                                    |
|----------------------------------------------------------------------------------------------------|----------------------------------------------------------------------------------------------------|---------------------------------------------------------|----------------------------------------------------------------------------------------------------|
| Click on VIS Radio<br>Button                                                                                                   | Upload Registration Confirmative of the service service of the service service of the service service | REGISTRATION                                            | landatory Fieldt                                                                                                    |
| <ul> <li>Individual Officer</li> <li>(CSS) Nodal Officer</li> <li>(VIS) Nodal Officer</li> <li>AVMS (Nodal Officer)</li> </ul> | Only Upper / Lower Alphabets,<br>Email.id"<br>Alternative Email.id<br>Mobile number"<br>Alternative Mobile No.<br>Name"<br>Designation"<br>Official Address"<br>Phone No. (Office)"<br>Applying For:                                                                                                    | Nominale, Space(s) and characters . ( , - are allowed ) | User has to enter<br>his/her details like<br>Email id, Mobile<br>Number, Name,<br>Designation,<br>Address, Phone<br>no.(landline) etc.<br>Fields having red<br>star marked are<br>mandatory. |
|                                                                                                    | Handling service of officers<br>for forwarding applications                                                                                                    | Indian Administrative Service                           |                                                                                                    |

If role has been selected as Nodal Officer, User has to select their Cadre from cadre Dropdown. Else, after selecting Ministry Nodal then User has to select Ministry/ Department from the drop down.

| Upload Registration Confirmat                               | ion Form Click Here                                                                                                    |                                                                                                    |
|-------------------------------------------------------------|----------------------------------------------------------------------------------------------------|----------------------------------------------------------------------------------------------------|
| 43 officers have to register using the set<br>System)       | ne Oost, ernel address (eg. esegints in or souggeven ) which has been used in SPARROW (ARAM                                                                                                    |                                                                                                    |
| Only Upper / Lower Alphabets,<br>Email-Id*                  | Numerals, Space(s) and characters (7, - are allowed ) testignic in                                                                                                    |                                                                                                    |
| Alternative Email-Id                                        |                                                                                                    |                                                                                                    |
| Mobile number*                                              |                                                                                                    |                                                                                                    |
| Alternative Mobile No.                                      |                                                                                                    |                                                                                                    |
| Name*                                                       | Text2                                                                                                    |                                                                                                    |
| Designation*                                                | Test3                                                                                                    |                                                                                                    |
| Official Address*                                           | Teeld                                                                                                    |                                                                                                    |
| Phone No. (Office)*                                         | 011.                                                                                                    |                                                                                                    |
| Applying For:                                               | VIS 👻 Nedal Diffeer 👻                                                                                                    | Select Cadre                                                                                                    |
| Handling service of officers<br>for forwarding applications | Indian Administrative Service 🗸 🗸                                                                                                    | case of Nodal<br>Officer                                                                                                    |
| Cadre*                                                      | NA. *                                                                                                    |                                                                                                    |
|                                                             | 076206 Enter captcha cude                                                                                                    |                                                                                                    |
| 1                                                           | Submit                                                                                                    |                                                                                                    |
|                                                             | Incomplete Registration                                                                                                    |                                                                                                    |
|                                                             |                                                                                                    |                                                                                                    |
|                                                             | Ad offices have to register using the set<br>System<br>Only Upper / Lower Alphabets,<br>Email.Id<br>Alternative Email.Id<br>Mobile number"<br>Alternative Mobile No.<br>Name"<br>Designation"<br>Official Address"<br>Phone No. (Office)"<br>Applying For:<br>Handling service of officers<br>for forwarding applications "<br>Cadie" | Alternative Email.Id   Mobile number   Alternative Email.Id   Mobile number   Alternative Mobile No.   Name   Tasd   Official Address   Test   Official Address   Test   Applying For:   VIS   Made Officer   Indian Administrative Service   YIA |

|                                                                                                    |                                                                                                    | REGISTRATION * Mandatory Field!                                                                                                    |                                                  |
|----------------------------------------------------------------------------------------------------|----------------------------------------------------------------------------------------------------|----------------------------------------------------------------------------------------------------|--------------------------------------------------|
| This site is intended for central<br>services group 'A' officers,<br>respective cadre controlling<br>authorities, DoPT and Central<br>Ministries / Departments / PSUs | Upload Registration Confirmati<br>IAS officers have to register using the sam<br>System)<br>Only Upper / Lower Alphabets, | Ion Form Click Here<br>re Govt email address (eg. sco@nic.in or sco@govin.) which has been used in SPARROW (APAR<br>Numerals, Space(s) and characters. / , - are allowed ) |                                                  |
| o Individual Officer                                                                                                    | Email-Id*                                                                                                    | testtwo@nic.in                                                                                                    |                                                  |
| CSS) Nodal Officer                                                                                                    | Alternative Email-Id                                                                                                    | 9599645628                                                                                                    |                                                  |
| . (VIS) Nodal Officer                                                                                                    | Alternative Mobile No.<br>Name*                                                                                           | Testiwo                                                                                                    |                                                  |
| O AVMS (Nodal Officer)                                                                                                    | Designation* TestIhree Official Address* Test4                                                                            |                                                                                                    |                                                  |
|                                                                                                    | Phone No. (Office)*<br>Applying For:                                                                                      | 011 23040281                                                                                                    |                                                  |
|                                                                                                    | Handling service of officers<br>for forwarding applications *<br>Select Min/Dep*                                          | Indian Administrative Service                                                                                                    | Select Min/Dept<br>In case of<br>Ministry Nodal. |
|                                                                                                    |                                                                                                    | B73677 0 873677<br>Submit Reset                                                                                                    |                                                  |
|                                                                                                    |                                                                                                    |                                                                                                    |                                                  |
| Enter the<br>Captcha Code                                                                                                    | Click<br>succ<br>VIS r                                                                                                    | on Submit button to<br>essfully submit the<br>registration form.                                                                                                    |                                                  |

Then, enter the Email and Mobile OTP, User received on the Mobile no & Email ID. Mentioned in the registration form.

|                                                                                                    | REGISTRATION * Mandatory Field!                                                                                                    |
|----------------------------------------------------------------------------------------------------|----------------------------------------------------------------------------------------------------|
| This site is intended for central<br>services group 'A' officers,<br>respective cadre controlling<br>authorities. DOPT and Central | Form 2 : OTP Verification Form                                                                                                    |
| Ministries / Departments / PSUs                                                                                                    | Enter Email OTP *                                                                                                    |
| o Individual Officer                                                                                                    | Submit Back                                                                                                    |
| (CSS) Nodal Officer                                                                                                    | Note :- If Email and Mobile OTP Doesn't come within 15 mins , Close this window.                                                                |
| e (VIS) Nodal Officer                                                                                                    | <ol> <li>Enter the same email id again and fill the other mandatory details.</li> <li>Click on verify OTP button and enter your OTPs</li> </ol> |
| o AVMS (Nodal Officer)                                                                                                    |                                                                                                    |
|                                                                                                    |                                                                                                    |

After entering the Email and Mobile OTP, Click on Submit Button the following screen will appear.

#### **Registration Confirmation form for VIS:**

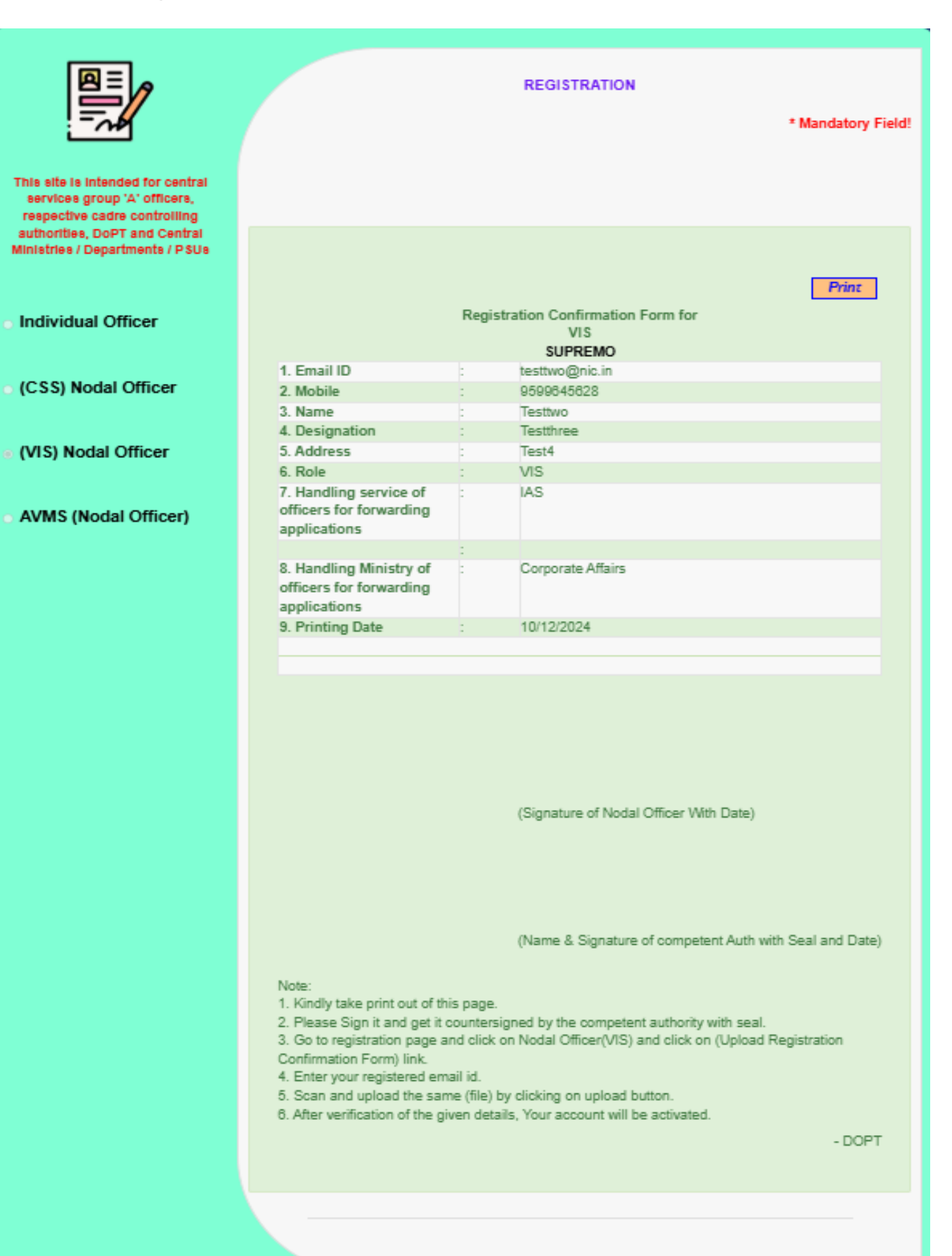

After successful registration, User can take the print out of the filled registration form and follow the below instructions for further action

- 1. Kindly take print out of this page.
- 2. Please Sign it and get it countersigned by the competent authority with seal.

3. Go to registration page and click on Nodal Officer (VIS) and click on (Upload Registration Confirmation Form) link.

- 4. Enter your registered email id.
- 5. Scan and upload the same (file) by clicking on upload button.
- 6. After verification of the given details, your account will be activated.

|                                                                                                    | REGISTRATION<br>* Mandatory Field!                                                                                        |                                                                                                    |                                                                      |  |  |  |
|----------------------------------------------------------------------------------------------------|----------------------------------------------------------------------------------------------------|----------------------------------------------------------------------------------------------------|----------------------------------------------------------------------|--|--|--|
| This site is intended for central<br>services group 'A' officers,<br>respective cadre controlling<br>authorities, DoPT and Central<br>Ministries / Departments / PSUs | Upload Registration Confirmati<br>(AS officers have to register using the sam<br>Bystem)<br>Only Upper / Lower Alphabets, | on Form Click Here<br>se Govt. email address (eg. xxx@nic.in or xxx@gov.in.) which has been used in SPARRCW (<br>Numerals, Space(s) and characters . / , - are allowed ) | Click here to<br>upload the<br>Registration<br>Confirmation<br>Form. |  |  |  |
| o Individual Officer                                                                                                    | Email-Id*                                                                                                    | test/wo@nic.in                                                                                                    |                                                                      |  |  |  |
|                                                                                                    | Alternative Email-Id                                                                                                    |                                                                                                    |                                                                      |  |  |  |
| (CSS) Nodal Officer                                                                                                    | Mobile number*                                                                                                    | 9599645628                                                                                                    |                                                                      |  |  |  |
|                                                                                                    | Alternative Mobile No.                                                                                                    |                                                                                                    | _                                                                    |  |  |  |
| (VIS) Nodal Officer                                                                                                    | Name*                                                                                                    | Testtwo                                                                                                    |                                                                      |  |  |  |
|                                                                                                    | Designation*                                                                                                    | Testifice                                                                                                    |                                                                      |  |  |  |
| O AVMS (Nodal Officer)                                                                                                    | Official Address*                                                                                                    | Test4                                                                                                    |                                                                      |  |  |  |
|                                                                                                    | Phone No. (Office)*                                                                                                    | 011 23040281                                                                                                    |                                                                      |  |  |  |
|                                                                                                    | Applying For:                                                                                                    | VIS VIS Ministry Nodal                                                                                                    | ~                                                                    |  |  |  |
|                                                                                                    | Handling service of officers<br>for forwarding applications *<br>Select Min/Dep*                                          | Indian Administrative Service 👻                                                                                                    |                                                                      |  |  |  |
|                                                                                                    | and market                                                                                                    | 073677                                                                                                    |                                                                      |  |  |  |
|                                                                                                    |                                                                                                    | GASDAY COM                                                                                                    |                                                                      |  |  |  |
|                                                                                                    |                                                                                                    | Submit Reset                                                                                                    |                                                                      |  |  |  |
|                                                                                                    |                                                                                                    | Incomplete Registration                                                                                                    |                                                                      |  |  |  |
|                                                                                                    |                                                                                                    |                                                                                                    |                                                                      |  |  |  |
|                                                                                                    |                                                                                                    |                                                                                                    |                                                                      |  |  |  |

### **Upload Registration Confirmation Form:**

After Clicking following screen will appear:

| Linioad    | "Peristration Confirmation Form" Go B | ack |
|------------|---------------------------------------|-----|
| opioac     | Registration commutation Form         |     |
|            |                                       |     |
| Registered |                                       |     |
| Email-Id*  | test@nic.in                           |     |
|            | Enter captoha code                    |     |
|            |                                       |     |
|            | 786518                                |     |
|            |                                       |     |
|            | Submit                                |     |
|            | Contrast,                             |     |

Enter the registered Email-ID, Captcha and click on Submit button.

After clicking on the Submit Button, Following screen will appear.

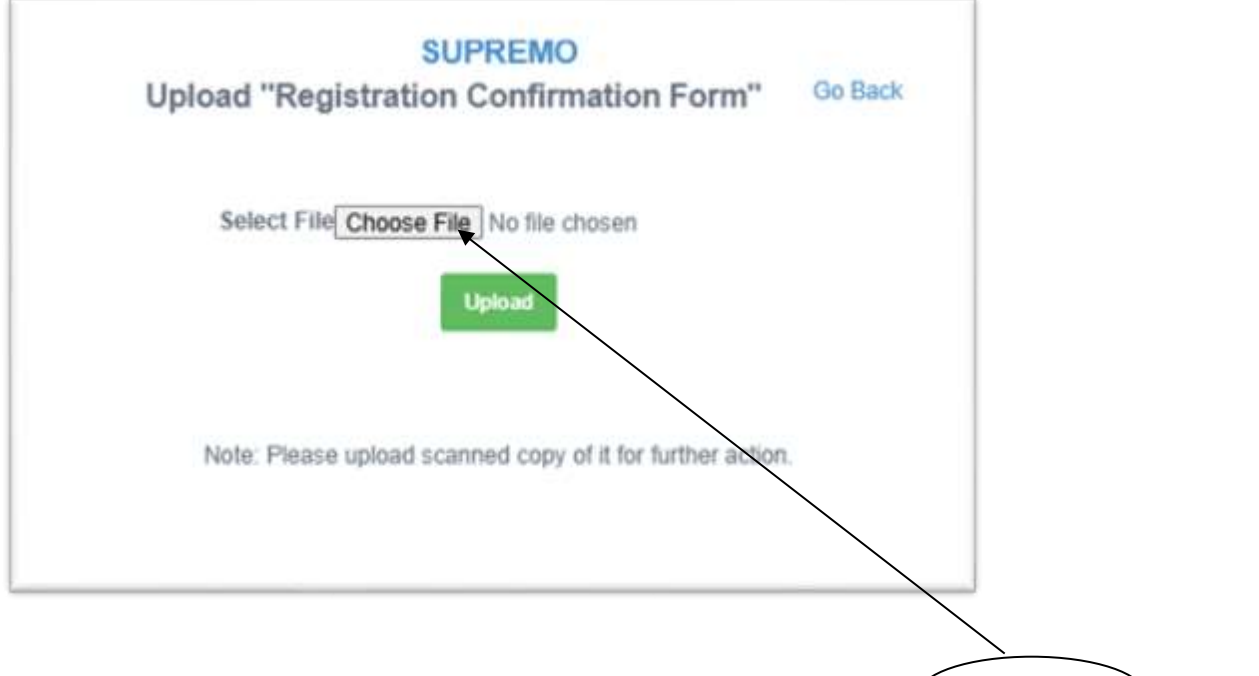

Please upload the VIS registration confirmation file from **Choose File** option and click on Upload button.

Once the Uploading of file is done then user will get the following message: VIS Registration Confirmation Form Uploaded Successfully. After verification of the given details, Your account will be activated. In case any difficulty please contact : US(ACC), Phone 011-23092695

| Upland "D          | agistration Confirmation Form"                                                                   | Go Bar             |
|--------------------|--------------------------------------------------------------------------------------------------|--------------------|
| Upload R           | egistration Commation Form                                                                       | 00 000             |
| Select (           | File Choose File No file chosen                                                                  |                    |
|                    |                                                                                                  |                    |
|                    | Upload                                                                                           |                    |
| VIS Regist         | artion Confirmation Form Uploaded Successfu                                                      | illy.              |
| After verificatio  | on of the given details, Your account will be act                                                | ivated.            |
| After verification | on of the given details, Your account will be act<br>culty please contact: US(ACC). Phone 011-23 | ivated.<br>1092695 |

## For Incomplete Registration:-

For those users, who are already register in SUPREMO (VIS) as Nodal Officer or Ministry Nodal and would like to take again printout of their VIS Registration form, Click on the **Incomplete Registration**.

|                                                                                                    |                                                                                                    | REGISTRATION                    |                        |
|----------------------------------------------------------------------------------------------------|----------------------------------------------------------------------------------------------------|---------------------------------|------------------------|
|                                                                                                    |                                                                                                    | * Mandatory Field!              |                        |
| This site is intended for central<br>services group 'A' officers,<br>respective cadre controlling<br>authorities, DoPT and Central<br>Ministries / Departments / PSUs | Upload Registration Confirmation<br>(All officers have to register using the same<br>Bystem)<br>Only Upper / Lower Alphabets, |                                 |                        |
| o Individual Officer                                                                                                    | Email-id*                                                                                                    | testfwo@nic.in                  |                        |
|                                                                                                    | Alternative Email-Id                                                                                                    |                                 |                        |
| (CSS) Nodal Officer                                                                                                    | Mobile number*                                                                                                    | 9599645628                      |                        |
|                                                                                                    | Alternative Mobile No.                                                                                                    |                                 |                        |
| (VIS) Nodal Officer                                                                                                    | Name*                                                                                                    | Testtwo                         |                        |
|                                                                                                    | Designation*                                                                                                    | Testfiree                       |                        |
| O AVMS (Nodal Officer)                                                                                                    | Official Address*                                                                                                    | Test4                           |                        |
|                                                                                                    | Phone No. (Office) <sup>*</sup>                                                                                               | 011 23040281                    |                        |
|                                                                                                    | Applying For:                                                                                                    | VIS VIS VIS                     |                        |
|                                                                                                    | Handling service of officers<br>for forwarding applications *                                                                 | Indian Administrative Service 🗸 |                        |
|                                                                                                    | Select Min/Dep*                                                                                                    | Corporate Affairs 🗸             |                        |
|                                                                                                    |                                                                                                    | 873677 0 873677                 |                        |
|                                                                                                    |                                                                                                    | Submit Reset                    | Click on<br>Incomplete |
|                                                                                                    |                                                                                                    | Incomplete Registration         | Registratio button     |

Following Screen will appear.

|                     | R                        | EGISTRATION                   |             |          |             |
|---------------------|--------------------------|-------------------------------|-------------|----------|-------------|
|                     |                          |                               | * Mandatory | y Field! |             |
| Nodal Officer(VIS   | )                        |                               |             |          |             |
| 1. Upload Registra  | ation Confirmation For   | m Click Here                  |             |          | alact Pala  |
| 2. To get Print-out | of Registration Confir   | mation Form                   |             |          | ither Nodal |
| OTP will be gener   | ated once you enter the  | e Email id                    |             |          | Officer or  |
|                     |                          |                               |             | N        | linistry    |
| Select Role*        | Ministry Nodal 🗸 🗧       |                               |             | N        | lodal       |
|                     |                          |                               |             |          |             |
| Email-Id*           | testtwo@nic.in           |                               |             |          |             |
| Enter OTP*          |                          | *                             |             | _        |             |
|                     | ×                        |                               | < r         |          |             |
|                     | OTP has been sent to you | r registered email id/ mobile | eno         | Ente     | r the       |
| Submit              | Back                     | $\backslash$                  |             | Ema      | il ID which |
| *                   |                          | $\sim$                        |             | IS US    | ed at the   |
|                     |                          |                               |             | Reai     | stration    |
|                     |                          |                               | <b>L</b>    | rtogi    | onation     |
|                     |                          |                               | $\searrow$  |          |             |
|                     |                          |                               |             |          |             |
|                     |                          |                               | Enter OTP   |          |             |
| Cli                 | ck on Submit             |                               |             |          |             |
| but                 | ton.                     |                               |             |          |             |

After this, the same **Registration Confirmation form for VIS** screen will appear.

User can take the print and follow the further mentioned steps.